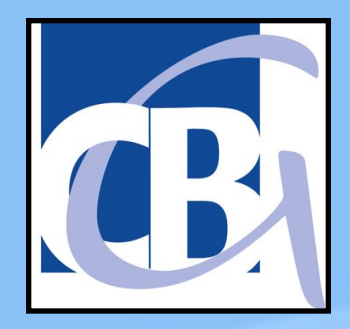

#### Carl-Bosch-Gymnasium Ludwigshafen

### Herzlich Willkommen zum Informationselternabend zur Mainzer Studienstufe (MSS)

07. Februar 2023

# Gliederung

- Änderungen zur Mittelstufe
- Fächerwahl
- Organisation der MSS
- Beratung
- Fragen

# Änderungen im Schulalltag

- Kurse statt Klassen
- Individueller Stundenplan
- 3 Leistungskurse (LK) und 7 Grundkurse (GK) zusätzlich eventuell 1 freiwilligen GK
- Stundenansätze der Kurse:
   LK: 5-stündig; GW (EK, SK, GE): 4-stündig
   GK: normal 3-stündig
   GK 2-stündig: GW, Religion und Sport

• Kursarbeiten statt Klassenarbeiten LK: 1 in 11/1 und 13 sonst 2 pro HJ GK: 1 pro HJ

- Ergänzung der Noten durch MSS-Punkte von 0 bis 15
- 32 Pflichtwochenstunden
- Durch individuelle Schwerpunktsetzung mehr Nachmittagsunterricht und mehr Lückenstunden

# Die Fächerwahl

# Bestimmte Fächer sind verpflichtend zu belegen (als LK oder GK)

- Deutsch, Mathematik, Religion/Ethik, Sport,
- <u>eine</u> Fremdsprache,
- eine Naturwissenschaft,
- zwei gesellschaftswissenschaftliche Fächer,
- ein künstlerisches Fach,
- sowie
- <u>eine</u> weitere Fremdsprache <u>oder</u>
- Naturwissenschaft/Informatik

Änderung bei der Wahl der gesellschaftswissenschaftlichen Fächer (GW) beachten?

### Mit Leistungskurs Gesellschaftswissenschaften

| Halbjahr           | LF G | GF SK/EK | LF SK | GF G/EK | LF EK | GF SK/G |
|--------------------|------|----------|-------|---------|-------|---------|
| 11/1 – 10/1        | 4 G  | 2 SK     | 4 SK  | 2 G     | 4 EK  | 2 SK    |
| 11/2 - 10/2        | 4 G  | 2 SK     | 4 SK  | 2 G     | 4 EK  | 2 SK    |
| 12/1 – 11/1        | 4 G  | 2 EK     | 4 SK  | 2 EK    | 4 EK  | 2 G     |
| 12/2 - 11/2        | 4 G  | 2 EK     | 4 SK  | 2 EK    | 4 EK  | 2 G     |
| 13 - 12/1 und 12/2 | 4 G  | 2 SK     | 4 SK  | 2 G     | 4 EK  | 2 SK    |

### Nur Grundkurse Gesellschaftswissenschaften

| Halbjahr           | GF G | GF SK/EK |
|--------------------|------|----------|
| 11/1 - 10/1        | 2 G  | 2 SK     |
| 11/2 - 10/2        | 2 G  | 2 SK     |
| 12/1 - 11/1        | 2 G  | 2 EK     |
| 12/2 - 11/2        | 2 G  | 2 EK     |
| 13 - 12/1 und 12/2 | 2 G  | 2 SK     |

### **Bilingualer Unterricht**

- "Gemeinschaftskunde bilingual"
   Kann einen der beiden GW-GK ersetzen
   Wichtig: Auf Wahlformular eintragen!
- Es beinhaltet anteilig die Fächer ge, sk, ek mit jeweils 1 Wochenstunde (3 stündiger GK), oder im 2Std./1Std. Rhythmus.
- Achtung: 1 Wochenstunde mehr! (bei freiwilligem Zusatzfach 4 Wochenstunden mehr!)

### Welche Kombinationsmöglichkeiten gibt es?

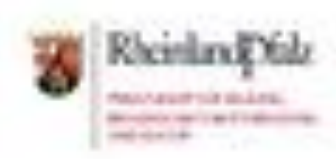

# MAINZER

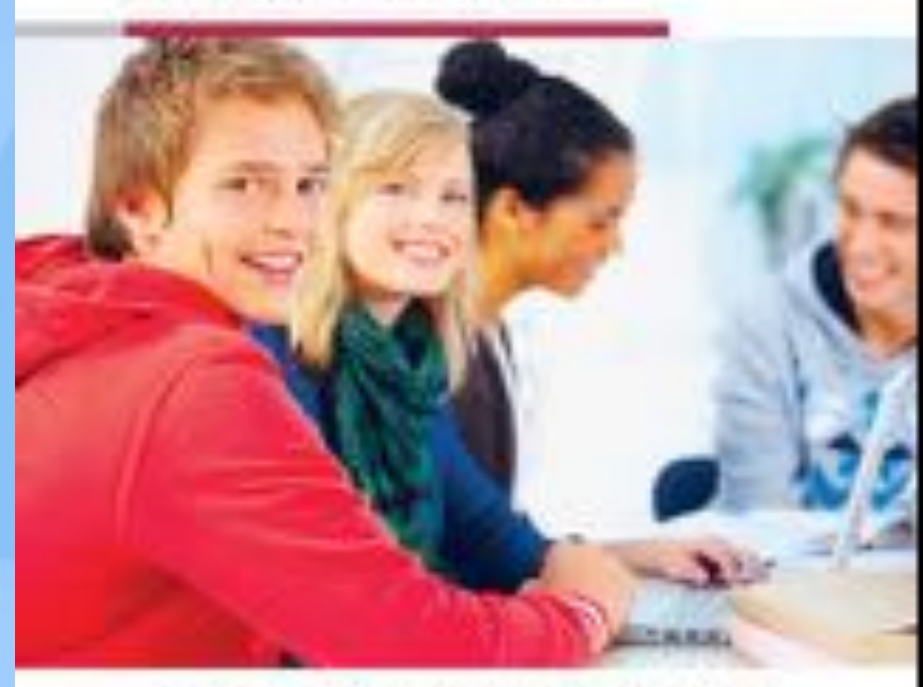

INFORMATIONEN FOR SCHOLERINNEN UND SCHOLER ABITUR 2019

#### Mögliche Fächerkombinationen In der MSS

#### 3.2 Welche Fächerkombinationen sind möglich?

|          | Leist | ungsft<br>(5-51)<br>N: 4-5 | acher<br>I<br>Id. | 1     | Ver<br>Gr | undfa<br>oder 3 | tende<br>cher<br>-std.) | ŧ     |      |     | 1   | fiidhe<br>stund   | vochen<br>ergahl   | 1  | mindik<br>Abiturpr<br>Tads-1 | thes/ e<br>things-<br>tacher |
|----------|-------|----------------------------|-------------------|-------|-----------|-----------------|-------------------------|-------|------|-----|-----|-------------------|--------------------|----|------------------------------|------------------------------|
| form-Mr. | 1     | 化石井                        | £.                | D     | 15        | 0               | WF.                     | м     | NW   | *   | 3   | PS/<br>NWI<br>INF | PS/<br>NWF<br>INRY |    | Abiturprid                   | urguprafil                   |
| Eorthrat |       |                            |                   | 3     | ,         |                 | 4                       | .,    | 3    | 2   | 4   | 3                 | 11/ 201            | ļ  | nature                       | Secon                        |
| 1        | 15    | M                          | 0                 |       |           | 1               | 17                      |       | 2    | 1   | 1   | 1                 | 1                  | 10 |                              | CW                           |
| 2        | FS.   | NW                         | 0                 |       | -         | 1               | Ż                       | 1     | 100  | 1   | 1   | 17                | 1                  | 12 | -                            | CW                           |
| 3        | 15    | D                          | GW                | 100   |           | 1               | 100                     | 1     | 7    | 1   | 1   | 17                | 1                  | 12 |                              | HO NW                        |
| 4        | 15    | PS.                        | H                 | 1     |           | 1               | 7                       | 1.1.1 | 1    | 1   | 1   |                   | 1                  | 32 | NW & OW                      | DEGW                         |
| 5        | 15    | PS.                        | t-Mar             | 1     |           | 1               | 2                       | 1     | -    | 1   | 1   | -                 | 1                  | 12 | MILOW                        | DEGW                         |
| 6        | 45    | F5                         | GW                | 1     |           | 1               |                         | 1     | 1    | 1   | 1   |                   | 1                  | 32 | Hu.NW                        | Du Mo<br>Du NW               |
| 7        | 15    | 54                         | NW                | 1     |           | 1               | 1                       |       |      | 1   | 1   | 1                 | 1                  | 32 | CW                           | -                            |
|          | 15    | 64                         | 1947              | 1     |           | 1               | 1                       |       | 1    | 1   | 1   |                   | 1                  | 32 | CW                           | -                            |
| 9        | 15    | M                          | GW                | 1     |           | 1               | 100                     |       | 1    | 1   | 1   | 1                 | 1                  | 32 | NW                           | D.                           |
| 10       | P5    | NW                         | Non'              | 1     |           | 1               | 1                       | 1     | 1000 | 1   | 1   | 330               | 1                  | 32 | GWU.M                        | D's OW                       |
| 11       | 15    | NW                         | GW.               | 1     |           | 1.              | -                       | 1     |      | 1   | 1   | 1                 | 1                  | 32 | м                            | 0                            |
| 12       | PS.   | NW                         | UNF.              | 1     |           | 1               | 1                       | 1     |      | 1   | 1   |                   | 1                  | 32 | Mix OW                       | D = GW                       |
| 13       | M     | NW                         | 0                 |       | 1         | 1               | 1                       | -     |      | 1   | 1   | 1                 | 1                  | 32 | CW                           | -                            |
| 14       | м     | D                          | GW                |       | 1         | 1               |                         |       | 1    | 1   | 1   | 1                 | 1                  | 32 | NW                           |                              |
| 15       | : 14  | NW                         | Ger               | 1     | 1         | 1               |                         |       |      | 1   | 1   | 1                 | 1                  | 32 | D-o Hi                       |                              |
| 56       | NW    | NW                         | D.                |       | 1         | 1               | 1                       | 1     |      | 1   | 1   |                   | 1                  | 32 | MiLOW                        | PS u CW                      |
| 10       | H     | D                          | 10                |       | 1         | 1               | 1                       | 22    | 1    | 1   | 1   |                   | 1                  | 32 | CW                           |                              |
| 18       | NW    | D                          | GW                | 1.714 | 1         | 1               | 100                     | 1     | 0.0  | 1   | 1   | 1                 | 1                  | 32 | н                            | 15                           |
| 19       | 15    | H                          | 9                 | 1     | 1.4.1     | 1               | 1                       |       | 1    | 1   |     | 1                 | 1                  | 35 | NW ± GW                      | D-E-GW                       |
| 20       | 15    | H                          | 10                | 1     |           | 1               | 1                       |       | 1    | 111 | 1   | 1                 | 1                  | 33 | NW                           | 0                            |
| 21       | 15    | м                          | 42                | 1     |           | 1               | 1                       | -     | 1    | 1   | 1   | 1                 |                    | 32 | NW # GW                      | DECW                         |
| 22       | NW    | D                          | 1897              |       | 1         | 1               | 1                       | 1     |      | 1   | 1   |                   | 1                  | 32 | MiLOW                        | FSIL CW                      |
| 23       | 15    | NW                         | 52                | 1     |           | 1               | 1                       | 1     |      | 1   |     | 1                 | 1                  | 35 | MILOW                        | DECW                         |
| 24       | 115   | NW                         | 8                 | 1     |           | 1               | 1                       | 1     |      | 15) | 1   | 1                 | 1                  | 39 | м                            | Ð                            |
| 25       | 15    | NW                         | 10                | 1     |           | 1               | 1                       | 1     | 1.00 | 1   | 1   | 1                 | 14.                | 32 | MulOW                        | D-E-GW                       |
| 26       | 54    | D                          | 9                 |       | 1         | 1               | 1                       |       | 1    | 1   | 192 | 1                 | 1                  | 35 | NW & GW                      | FS U. GW                     |
| ZŤ       | M     | D                          | 8.                |       | 1         | 1               | 1                       |       | 1    |     | 1   | 1                 | 1                  | 33 | NW                           | 45                           |
| 29       | м     | D                          | 10                |       | 1         | 1               | 1                       | 90    | 1    | 1   | 1   | 1                 | 18                 | 72 | NW & GW                      | PS a CW                      |
| 29       | NW    | D                          | 9                 |       | 1         | 1               | 1                       | 1     |      | 1   |     | 1                 | 1                  | н  | MixiCW                       | PS LL CW                     |
| 30       | NW    | D                          | 1                 |       | 1         | 1               | 1                       | 1     | -    |     | 1   | 1                 | 1                  | 33 | M                            | .95                          |
| H        | NW    | D                          | ET .              |       | 1         | 1               | 1                       | 1     |      | 1   | 1   | 1                 |                    | 32 | His GW                       | FS & CW                      |

### Unser Fächerwahlbogen

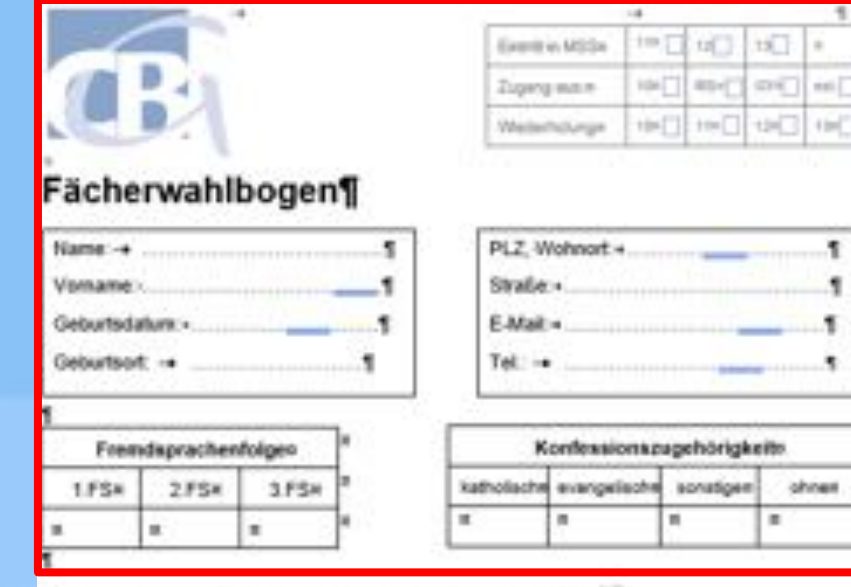

Ich belege folgende Fächer in der Mainzer-Studienstufe (MSS): "PT

|             | 1                   | Kursi<br>(LK)     | 01-1<br>1-                                                                                                    |    |             | Veg                                      | ina (ina                                                                                                    | d bele<br>gesar                                                                                                    | gie Or<br>nt 7 Fi                                                                                                    | undk<br>(cher)                                                                                                    | (134-)<br>(1                                                                                                    | 10.1                                                                                                    |                                                                                                    |                                                                                                    |                                                                                                    |
|-------------|---------------------|-------------------|----------------------------------------------------------------------------------------------------|----|-------------|------------------------------------------|----------------------------------------------------------------------------------------------------|----------------------------------------------------------------------------------------------------|----------------------------------------------------------------------------------------------------|----------------------------------------------------------------------------------------------------|----------------------------------------------------------------------------------------------------|----------------------------------------------------------------------------------------------------|----------------------------------------------------------------------------------------------------|----------------------------------------------------------------------------------------------------|----------------------------------------------------------------------------------------------------|
| bradona-Nr. | 1.                  | 2.0               | 3.4                                                                                                    | De | 1.¶<br>P34  |                                          | 1                                                                                                    | 3.94                                                                                                    | 1.¶<br>MW                                                                                                    | 2010                                                                                                    | sh                                                                                                    | 25<br>F55<br>NMT<br>NF4                                                                                                    | FS-E<br>NAPE<br>NPE                                                                                                    | httprodevally                                                                                                    | fain 1<br>gen                                                                                                    |
| 3           | 4                   | oder              | 64                                                                                                    | 3  | 3+          |                                          | 2+2+                                                                                                    | 3                                                                                                    | 3*                                                                                                    | 2+                                                                                                    | 29                                                                                                    | 34                                                                                                    | 34                                                                                                    | ž                                                                                                    |                                                                                                    |
| •           | •                   | •                 | •                                                                                                    | •  |             | •                                        |                                                                                                    | •                                                                                                    | *                                                                                                    | •                                                                                                    | 7                                                                                                    | *                                                                                                    | •                                                                                                    | •                                                                                                    | •                                                                                                    |
|             |                     | *                 |                                                                                                    |    |             | *                                        |                                                                                                    | *                                                                                                    |                                                                                                    |                                                                                                    |                                                                                                    |                                                                                                    |                                                                                                    | *                                                                                                    |                                                                                                    |
|             | * Kombinations-Nr.* | Rombinations-Nr.w | * 24<br>* 24<br>* 40<br>* 40<br>* 40 |    | * 0 0 0 0 0 | A 24 24 24 24 24 24 24 24 24 24 24 24 24 | Internet         Vier           1         2         3         0         1.1           1         2         3         0         1.1           4         0der 0         3         3         1           1         1         1         1         1           1         1         1         1         1           1         1         1         1         1 | A         Construction         Construction | Internet         Usepfichtend beis<br>(mgesser           1         2         3         0         1.9         0///         Ms           4         2         3         0         1.9         0///         Ms           4         0der 5         3         2         2         3         Ms           *         *         *         *         *         *         *         *         *         *         *         *         *         *         *         *         *         *         *         *         *         *         *         *         *         *         *         *         *         *         *         *         *         *         *         *         *         *         *         *         *         *         *         *         *         *         *         *         *         *         *         *         *         *         *         *         *         *         *         *         *         *         *         *         *         *         *         *         *         *         *         *         *         *         *         *         *         < | Anno-<br>LK/n         Usepficitized belogie 0:<br>(regelarer 7 Fill)           1         2.0         3.0         1.1         00001         1.9         1.9           1         2.0         3.0         0.0         1.9         00001         1.9         1.9           1         2.0         3.0         0.0         1.9         0.0         1.9         0.0         1.9           1         4.0         0.0         1.9         0.0         1.9         0.0         1.9         0.0         1.9         0.0         1.9         0.0         1.9         0.0         1.9         0.0         0.0         0.0         0.0         0.0         0.0         0.0         0.0         0.0         0.0         0.0         0.0         0.0         0.0         0.0         0.0         0.0         0.0         0.0         0.0         0.0         0.0         0.0         0.0         0.0         0.0         0.0         0.0         0.0         0.0         0.0         0.0         0.0         0.0         0.0         0.0         0.0         0.0         0.0         0.0         0.0         0.0         0.0         0.0         0.0         0.0         0.0         0.0         0.0 | Arrow         Usepflichtend belegte Grunds<br>(inspesant 7 Fischer)           1.4         2.4         3.4         0.4         1.5         1.5         1.5         1.5         1.5         1.5         1.5         1.5         1.5         1.5         1.5         1.5         1.5         1.5         1.5         1.5         1.5         1.5         1.5         1.5         1.5         1.5         1.5         1.5         1.5         1.5         1.5         1.5         1.5         1.5         1.5         1.5         1.5         1.5         1.5         1.5         1.5         1.5         1.5         1.5         1.5         1.5         1.5         1.5         1.5         1.5         1.5         1.5         1.5         1.5         1.5         1.5         1.5         1.5         1.5         1.5         1.5         1.5         1.5         1.5         1.5         1.5         1.5         1.5         1.5         1.5         1.5         1.5         1.5         1.5         1.5         1.5         1.5         1.5         1.5         1.5         1.5         1.5         1.5         1.5         1.5         1.5         1.5         1.5         1.5         1.5         1.5         1. | Arrow         Usepficitized belogie Grundumetingesand 7 Ficher(n           1         2         3         0         1         0         1         1         0         1         0         1         0         0         1         0         0         0         0         0         0         0         0         0         0         0         0         0         0         0         0         0         0         0         0         0         0         0         0         0         0         0         0         0         0         0         0         0         0         0         0         0         0         0         0         0         0         0         0         0         0         0         0         0         0         0         0         0         0         0         0         0         0         0         0         0         0         0         0         0         0         0         0         0         0         0         0         0         0         0         0         0         0         0         0         0         0         0         0         0         0 | Automatic         Verpfichtend belegte Grundkurse (gk.¶)           Karne-<br>ILK)a         Verpfichtend belegte Grundkurse (gk.¶)           1 a         2 a         3 a         04/01         10         1.¶         2.%         2.%         2.%         2.%         2.%         2.%         2.%         2.%         2.%         7.%         7.%         7.%         7.%         7.%         7.%         7.%         7.%         7.%         7.%         7.%         7.%         7.%         7.%         7.%         7.%         7.%         7.%         7.%         7.%         7.%         7.%         7.%         7.%         7.%         7.%         7.%         7.%         7.%         7.%         7.%         7.%         7.%         7.%         7.%         7.%         7.%         7.%         7.%         7.%         7.%         7.%         7.%         7.%         7.%         7.%         7.%         7.%         7.%         7.%         7.%         7.%         7.%         7.%         7.%         7.%         7.%         7.%         7.%         7.%         7.%         7.%         7.%         7.%         7.%         7.%         7.%         7.%         7.%         7.%         7.%         7.% | And Server-<br>ILK)n         Verpflichtend belegte Grundkurse (gk/f)<br>(nogesamt 7 Ficher)n           1         2.4         3.4         0         1.5         8.7         7.5         F5.5           1         2.4         3.4         0         1.5         8.7         8.7         7.5         F5.5           1         2.4         3.4         0         1.5         8.7         8.7         F5.5         No.67           1         4         0.4         1.5         8.7         8.7         7.5         No.67           4         0.4         7.5         3.6         3.6         3.6         2.8         3.6         3.7         7.6         3.7           1         1         1         1.6         1.7         1.6         1.7         1.7         1.7         1.7         1.7         1.7         1.7         1.7         1.7         1.7         1.7         1.7         1.7         1.7         1.7         1.7         1.7         1.7         1.7         1.7         1.7         1.7         1.7         1.7         1.7         1.7         1.7         1.7         1.7         1.7         1.7         1.7         1.7         1.7         1.7         1.7 <td>Anti-<br/>Burger<br/>LK/n         Varpfichterd beingte Grundkume (gk)         P         25         F5         9000<br/>(ragesant 7 Ficher)           1         2         3         0         1         0         1         8         25         F5         1000         1000         1000         1000         1000         1000         1000         1000         1000         1000         1000         1000         1000         1000         1000         1000         1000         1000         1000         1000         1000         1000         1000         1000         1000         1000         1000         1000         1000         1000         1000         1000         1000         1000         1000         1000         1000         1000         1000         1000         1000         1000         1000         1000         1000         1000         1000         1000         1000         1000         1000         1000         1000         1000         1000         1000         1000         1000         1000         1000         1000         1000         1000         1000         1000         1000         1000         1000         1000         1000         1000         1000         1000         1000</td> | Anti-<br>Burger<br>LK/n         Varpfichterd beingte Grundkume (gk)         P         25         F5         9000<br>(ragesant 7 Ficher)           1         2         3         0         1         0         1         8         25         F5         1000         1000         1000         1000         1000         1000         1000         1000         1000         1000         1000         1000         1000         1000         1000         1000         1000         1000         1000         1000         1000         1000         1000         1000         1000         1000         1000         1000         1000         1000         1000         1000         1000         1000         1000         1000         1000         1000         1000         1000         1000         1000         1000         1000         1000         1000         1000         1000         1000         1000         1000         1000         1000         1000         1000         1000         1000         1000         1000         1000         1000         1000         1000         1000         1000         1000         1000         1000         1000         1000         1000         1000         1000         1000 |

Verpflichtendes künsferisches Fach (KF12) in der MSS12 -+ Bildende Kunst Musik (falls kein KF von 11-13 belegt wird)

Bemerkungen: Die <u>Schüter innen</u> verpflichten sich an außerschulischen Veranstaltungen, wie z.B. die Studienfahrt in der MSS12, feitzunehmen ¶

|       |                    | -                   |                                     |
|-------|--------------------|---------------------|-------------------------------------|
| -+    | Ort, Datum         | -                   | Unterschrift Erziehungsberechtigtef |
| Abkin | zungen der am CBG- | wählbaren Fächer: L | K in GROS / og in Idein.¶           |

| DE/de#       | M/me          | E/44          | 1.144          | 124/14      | 14M        | 2.8 M      | NOH .       |
|--------------|---------------|---------------|----------------|-------------|------------|------------|-------------|
| El-/bin      | CH/ch#        | PH/obs        | bil+mr/        | Neuprili    | GE#        | EKIN       | SK#         |
| mach (Musi   | k Streicher/# | skak = gro    | ak mit Soz     | laikunde/En | dkunderi   | All Market | erikgiete - |
| 004-b (Mus   | ik Bibserje   | peek gu       | ck mit Ger     | chichte/Erd | kunden     | infa .     |             |
| mule Mus     | ik ohne i im  | pesk-pu       | ok mit Ges     | chichte/Saz | ialkunden. |            | 1           |
| in der Zweit | wahi-dari ke  | in rot markie | others iF ach- | auffaucher/ | 1          |            | N 1997      |

- \*+ Informationen our Fächenvahli onter Startuette 5055 (rb. de/\*)
- \*+MSS Broschüre unter MIS 2022 OR WIR off Shitting-to Inff

### Persönliche Daten

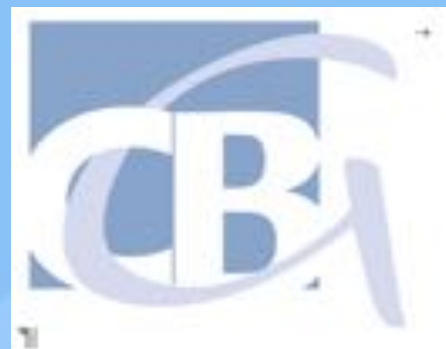

λī.

### Fächerwahlbogen¶

| Name:¶         |
|----------------|
| Vorname:¶      |
| Geburtsdatum:¶ |
| Geburtsort: →¶ |

| Fren  | ndspracher | nfolge¤ | 3 |
|-------|------------|---------|---|
| 1.FS¤ | 2.FS¤      | 3.FS¤   | 3 |
|       |            |         | 3 |

| 1                | *   |      |     | 1    |   |
|------------------|-----|------|-----|------|---|
| Eintritt-in-MSS¤ | 11¤ | 12   | 13  |      | Ħ |
| Zugang aus:¤     | 10¤ | RS+t | GY  | ext. | A |
| Wiederholung¤    | 100 | 110  | 120 | 130  | 4 |

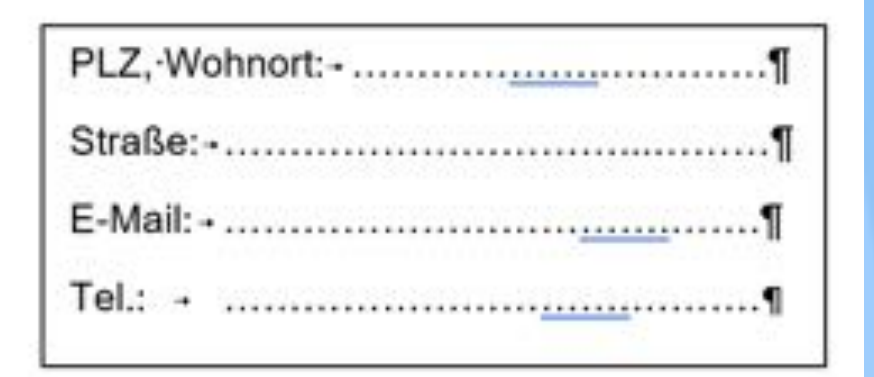

| K           | onfessionsz  | ugehörigke | lit¤  | ä |
|-------------|--------------|------------|-------|---|
| katholisch¤ | evangelisch¤ | sonstige¤  | ohne¤ | ä |
| ¤           |              | <b>D</b>   |       | ä |

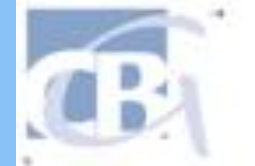

### Event in MSDe 1m 1d 1d id Zupeng mane 10k 40k 40k 6kk 6kk Wedenhukunge 10k 10k 10k 10k 6kk 6kk

1

1

1

۹

PLZ, Wohnort + ...

State+

E-Mail +

Tel. -

#### Fächerwahlbogen¶

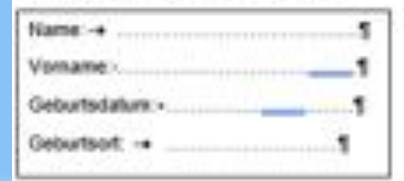

| Free  | ndspracher | ntoligeo | ľ |
|-------|------------|----------|---|
| 1.FSH | 2.FS×      | 3.FSH    | ŀ |
|       |            |          | ŀ |

| Konfessionszagehörigkeite |                  |                                                        |  |  |  |
|---------------------------|------------------|--------------------------------------------------------|--|--|--|
| evenpelische              | sonatigen        | shneet                                                 |  |  |  |
|                           | 1                |                                                        |  |  |  |
|                           | evangelache<br>n | entessionszugehörigke<br>evangelische sonutigen<br>n n |  |  |  |

ich belege folgende Fächer in der Mainzen Studienstafe (MSS): "\*\*\*

|            |             | Lei | istun<br>Kurs<br>(LK) |     |    |            | Veg | pflichten<br>jine | d bele<br>gesar | gie Or<br>127 Fi | undk<br>icher | interi<br>(in | al T                   |                      |               |               |   |
|------------|-------------|-----|-----------------------|-----|----|------------|-----|-------------------|-----------------|------------------|---------------|---------------|------------------------|----------------------|---------------|---------------|---|
| 5          | bradona-bi- | 1.  | 2.0                   | 3.4 | De | 1.9<br>F34 |     | Nice and          | 10              | 1.¶<br>NW        | 「「「「」         | sh            | 25<br>F55<br>NM<br>NF6 | FS-E<br>NAPE<br>NP-E | distandencial | fair 1<br>gas |   |
| Std-Zahiw  | 1<br>S      | 4   | oder                  | 64  | 3  | 3+         |     | 2+2+              | 2               | 30               | 2+            | 29            | 34                     | 34                   | ž             | *             | ł |
| Haupteahl  | •           |     |                       | •   | *  |            | •   |                   | •               | *                | •             | -             | *                      | •                    | •             | •             | ł |
| Zweitwahle | •           |     |                       |     |    |            | *   |                   | *               |                  |               |               |                        |                      | *             |               | ł |
| 1          |             |     | -                     |     | -  |            |     |                   |                 |                  | -             |               |                        |                      |               | -             | 1 |

Bemerkungen: Die Schüter innen, verpflichten sich an außerschulischen Veranstaltungen, wie z.B. die Studienfahrt in der MSS12, feitzunehinen ¶

|       |                   | -                    |                                     |
|-------|-------------------|----------------------|-------------------------------------|
| -+    | Ort, Datum        | -                    | Unterschrift Erziehungsberechtigtef |
| Abkin | pungen der am CBO | wählbaren Fächer: LK | in GROS / gk in ktein.¶             |

| DE/de#       | M/me         | E/ex         | 1.10       | 120          | Lan         | 28.4       | NOH .       |
|--------------|--------------|--------------|------------|--------------|-------------|------------|-------------|
| El-/bin      | CH/ch#       | PH/ohs       | bil+m      | blingualt    | GE#         | EKIN       | SK#         |
| mare Musi    | k Steicher/# | skak = goo   | ak mit Soz | iaRunde/Er   | dkunderi    | All Market | erikgiete - |
| 004-b (Mus   | ik Bibserje  | peek-gu      | ck mit Ge  | schichte/Erd | dkunden     | infa .     |             |
| mule Mas     | ik ohne i im | pesk-pu      | ok mit Ger | schichte/Sal | zialkunden. |            | 1           |
| in der Zweit | wahi-dari ke | in rot-marks | ettes Fach | auftauchen   | 1           |            | N 19 1      |

-+ Informationen our Fächenvahli onter - Startuelte 5/05 (rio de/\$

\*+MSS Broschüre unter MIS 2022 OR WIR off Shitting-to Inff

### Kurswahl

Ich-belege-folgende-Fächer-in-der-Mainzer-Studienstufe-(MSS):-1)-2)

|            |               | Lei: | stun<br>(urse<br>(LK) | gs-¶<br>e·<br>¤ |    |            | Ver | pflichten<br>(ins                                | d∙bele<br>gesan | gte∙Gr<br>nt•7•Få | undki<br>icher)           | urse-(<br>¤ | gk)¶                        |                              | 미            | fraint       | ¤ |
|------------|---------------|------|-----------------------|-----------------|----|------------|-----|--------------------------------------------------|-----------------|-------------------|---------------------------|-------------|-----------------------------|------------------------------|--------------|--------------|---|
|            | binations-Nr. | 1.¤  | 2.¤                   | 3.¤             | D¤ | 1.¶<br>FS¤ |     | GW¶<br>skek/¶<br>geek/¶<br>gesk¶<br>ge¶<br>bili¤ | M¤              | 1.¶<br>NW¤        | R¶<br>er/¶<br>kr/¶<br>et¤ | SP¤         | 2.¶<br>FS/¶<br>NW/¶<br>INF¤ | FS/¶<br>NW/¶<br>INF/¶<br>KF¤ | htstundenzah | bel.¶<br>gk¤ | Ħ |
| StdZahl¤   | Kom           | 4-   | oder                  | ·5¤             | 3¤ | 3¤         |     | 2+2¤                                             | 30              | 3¤                | 2¤                        | 2¤          | 3¤                          | 3¤                           | Pflic        | п            | ¤ |
| Hauptwahl  | n             | a    | п                     | п               |    |            | n   | a                                                | •               | п                 | a                         |             | •                           | •                            |              |              | ¤ |
| Zweitwahl¤ | п             |      | п                     | •               | •  | •          | п   | a                                                |                 | •                 | •                         | •           | •                           | •                            |              | •            | ¤ |

Musik<sup>4</sup>

ſ

Verpflichtendes künstlerisches Fach (KF12) in der MSS12: - Bildende Kunst (falls kein KF von 11-13 belegt wird)¶

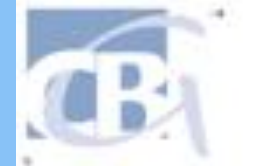

|               | 14    |        |     |        |
|---------------|-------|--------|-----|--------|
| Electric MDDa | i= [] | u[]    | 13  |        |
| Ligerg mare   | 104   | #19+[] | (m) | *#1 [] |
| Weiterholunge | 10-[] | tte[]  | 40  | 160    |

1

۹

1

PLZ, Wohnort + ...

State+.

E-Mail + ..

Tel. -

#### Fächerwahlbogen¶

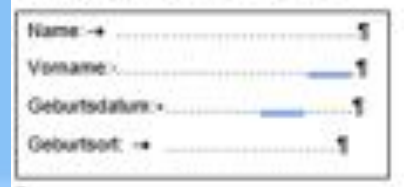

| Fremdsprachentolgeo |       |       |  |  |  |  |  |  |  |
|---------------------|-------|-------|--|--|--|--|--|--|--|
| 1.FSH               | 2.FS× | 3.FSH |  |  |  |  |  |  |  |
|                     |       |       |  |  |  |  |  |  |  |

| к           | ontensionaz  | ugehörigke | ritto. |
|-------------|--------------|------------|--------|
| katholische | evergelische | sonatigen  | shnet  |
| н.          |              |            |        |

Ich belege folgende Fächer in der Mainzer Studienstafe (MSS): """

|            |            | Lei | shun<br>Kursi<br>(LK) | -   |   |            | Veg | fichter<br>(ins | d bele<br>gesar | gie Gr | undk<br>kcher) | interio<br>In | aket.                       |                         |             |        |
|------------|------------|-----|-----------------------|-----|---|------------|-----|-----------------|-----------------|--------|----------------|---------------|-----------------------------|-------------------------|-------------|--------|
| 1          | bradona-N- | 1.0 | 2.4                   | 3.4 | 0 | 1.¶<br>F34 |     | 000             | 3.94            | 1.5    | 1000           | sh            | 2.5<br>FS-5<br>NN-1<br>NF-0 | FS4<br>NM<br>NP4<br>XP6 | http://www. | fair 1 |
| Std-Zahlw  | 2          | 4   | oder                  | 64  | 3 | 3+         |     | 2×2×            | 2               | 30     | 2+             | 29            | 34                          | 34                      | ž           | *      |
| Haupteahl  | •          | •   | •                     | •   | * |            | -   |                 | •               | *      | •              | -             | *                           |                         | ٠           | •      |
| Zweitwahle |            |     |                       |     | * |            | *   |                 | *               |        |                |               |                             |                         |             |        |
| 1          |            |     |                       | -   | - |            |     |                 |                 |        |                |               |                             |                         |             |        |

Bemerkungen: Die Schätzt inden, verpflichten sich an außerschulischen Veranstaltungen, wie z.B. die Studienfahrt in der MSS12, feitzunehmen ¶

| → Ort      | Datum<br>en der am Ci | BG wählbar   | en Fächer  | LKin GRO     | Interschrift E<br>L/ git in kleie | rziehungsb<br>¶ | erechtigtef |
|------------|-----------------------|--------------|------------|--------------|-----------------------------------|-----------------|-------------|
| DE/de#     | M/me                  | E/e+         | 1.10       | 11/2         | 144                               | 28.4            | ho#         |
| El-/bin    | CH/ch#                | PH/obs       | bil+m      | blingualt    | GE#                               | EKn             | SK#         |
| mare Mu    | sik Streicher/#       | skak - go    | ak mit So. | riaRunde/En  | dkunderi                          | 10,00           | erikgiet-   |
| mu-b dMu   | sik Bibserje          | peek ge      | ck mit Ge  | infa .       |                                   |                 |             |
| mail o (Ma | sik-ohne Lin          | peskpw       | ok mit Ge  | schichte/Saa | iaikunden.                        |                 | 11          |
| n der Zwe  | itvahi-dari ke        | in rot marks | ettes Fach | auffauchen   | 1                                 | 0.0             |             |

\*\* MSS Broochine unler: MIS 2022 OII WER off Scheme-to #4

### Warum eine Zweitwahl? Unterschrift!

Ort, ·Datum·
 Ort, ·Datum·
 Ort, ·Datum·
 Ort, ·Datum·
 Ort, ·Datum·
 Ort, ·Datum·
 Ort, ·Datum·
 Ort, ·Datum·
 Ort, ·Datum·
 Ort, ·Datum·
 Ort, ·Datum·
 Ort, ·Datum·
 Ort, ·Datum·
 Ort, ·Datum·
 Ort, ·Datum·
 Ort, ·Datum·
 Ort, ·Datum·
 Ort, ·Datum·
 Ort, ·Datum·
 Ort, ·Datum·
 Ort, ·Datum·
 Ort, ·Datum·
 Ort, ·Datum·
 Ort, ·Datum·
 Ort, ·Datum·
 Ort, ·Datum·
 Ort, ·Datum·
 Ort, ·Datum·
 Ort, ·Datum·
 Ort, ·Datum·
 Ort, ·Datum·
 Ort, ·Datum·
 Ort, ·Datum·
 Ort, ·Datum·
 Ort, ·Datum·
 Ort, ·Datum·
 Ort, ·Datum·
 Ort, ·Datum·
 Ort, ·Datum·
 Ort, ·Datum·
 Ort, ·Datum·
 Ort, ·Datum·
 Ort, ·Datum·
 Ort, ·Datum·
 Ort, ·Datum·
 Ort, ·Datum·
 Ort, ·Datum·
 Ort, ·Datum·
 Ort, ·Datum·
 Ort, ·Datum·
 Ort, ·Datum·
 Ort, ·Datum·
 Ort, ·Datum·
 Ort, ·Datum·
 Ort, ·Datum·
 Ort, ·Datum·
 Ort, ·Datum·
 Ort, ·Datum·
 Ort, ·Datum·
 Ort, ·Datum·
 Ort, ·Datum·
 Ort, ·Datum·
 Ort, ·Datum·
 Ort, ·Datum·
 Ort, ·Datum·
 Ort, ·Datum·
 Ort, ·Datum·
 Ort, ·Datum·
 Ort, ·Datum·
 Ort, ·Datum·
 Ort, ·Datum·
 Ort, ·Datum·
 Ort, ·Datum·
 Ort, ·Datum·
 Ort, ·Datum·
 Ort, ·Datum·
 Ort, ·Datum·
 Ort, ·Datum·
 Ort, ·Datum·
 Ort, ·Datum·
 Ort, ·Datum·
 Ort, ·Datum·
 Ort, ·Datum·
 Ort, ·Datum·
 Ort, ·Datum·
 Ort, ·Datum·
 Ort, ·Datum·
 Ort, ·Datum·
 Ort, ·Datum·
 Ort, ·Datum·
 Ort, ·Datum·
 Ort, ·Datum·
 Ort, ·Datum·
 Ort, ·Datum·
 Ort, ·Datum·
 Ort, ·Datum·
 Ort, ·Datum·
 Ort, ·Datum·
 Ort, ·Datum·
 Ort, ·Datum·
 Ort, ·Datum·
 Ort, ·Datum·
 Ort, ·Datum·
 Ort, ·Datum·
 Ort, ·Datum·
 Ort, ·Datum·
 Ort, ·Datum·
 Ort, ·Datum·
 Ort, ·Datum·
 Ort, ·Datum·
 Ort, ·Datum·
 Ort, ·Datum·
 Ort, ·Datum·
 Ort, ·Datum·
 Ort, ·Datum·
 Ort, ·Datum·
 Ort, ·Datum·
 Ort, ·Datum·
 Ort, ·Datum·
 Ort, ·Datum·
 O

| DE-/-de¤  | M·/·m¤         | E·/·e¤    | F-/-f¤                       | ru¤         | la¤        | bk¤       | sp¤ | þ |
|-----------|----------------|-----------|------------------------------|-------------|------------|-----------|-----|---|
| BI-/-bi¤  | CH·/·ch¤       | PH-/·ph¤  | l·/·ph¤ bili·=·gw·bilingual¤ |             | GE¤        | EK¤       | SK¤ | ä |
| mu-s-(Mus | ik-Streicher)¤ | skek-=-gw | -gk·mit·So                   | dkunde¤     | MU¤        | er/kr/et¤ | 3   |   |
| mu-b-(Mus | sik Bläser)¤   | geek-=-gw | -gk·mit·Ge                   | inf¤        |            | 3         |     |   |
| mu-o-(Mus | sik ohne I.)¤  | gesk-=-gw | -gk·mit·Ge                   |             |            | 2         |     |   |
| mu-o (Mus | sik-ohne-l.)¤  | gesk-=-gw | -gk·mit·Ge                   | schichte/So | zialkunde¤ |           |     | - |

In der Zweitwahl darf kein rot markiertes Fach auftauchen!

1) - Informationen-zur-Fächerwahl-unter:-Startseite<sup>MSS-(rlp.de)</sup>¶

2) - MSS·Broschüre·unter: MSS 2022 G9 WEB.pdf·(bildung-rp.de)

### **Beispiel: Kombinations-Nr. 2**

#### 3.2 Welche Fächerkombinationen sind möglich?

|            | Leist | ings<br>(5-12<br>101 4 | d)<br>(14    | er        |                | Cru<br>(2.0  | fich<br>ndli<br>de 1 | itende<br>icher<br>3-std.) | 93<br>13                             |                         |                 | 1                | fächta<br>stund           | rochen<br>erzahl  | 1                           | 100<br>A58<br>100            | ndixth<br>arprof<br>tu- ta | esi-e<br>lungs-<br>cher |
|------------|-------|------------------------|--------------|-----------|----------------|--------------|----------------------|----------------------------|--------------------------------------|-------------------------|-----------------|------------------|---------------------------|-------------------|-----------------------------|------------------------------|----------------------------|-------------------------|
| W-Mr       | 1.5   | P.7-                   | thd.         |           | 0              | PS.          | . (                  | 2W                         | M                                    | w                       | 8               | 9                | FS/<br>NW/                | PS/<br>NWF        |                             | Abitut                       | rsta                       | upper M                 |
| relination |       |                        |              |           |                |              |                      |                            |                                      |                         |                 |                  | 00                        | NIV<br>137<br>216 |                             | math.<br>nature              |                            | şeatri,                 |
| 2          |       |                        |              |           | 3              | 3            | - 2                  | +2                         | 3                                    | 3                       | 2               | 2                | - A -                     | 3                 |                             |                              |                            |                         |
| 1          | 15    | м                      | 1            | >         |                |              | 1                    | 1                          |                                      | 1                       | 1               | 1                | 1                         | 1                 | 32                          | -                            |                            | GW                      |
| 2          | 15    | NV                     | 1.1          | >.        |                |              | 1                    | 1                          | 1                                    | 1.1                     | 1               | 1                | 1                         | 1                 | 34                          |                              |                            | CW.                     |
| •          |       |                        |              | Lei<br>Ku | stun<br>rse (L | gs-¶<br>_K)¤ | 221000               |                            | Verpfli                              | chten<br>(ins           | d-bele<br>gesar | egte-G<br>nt-7-F | rundk<br>ächer            | (urse∙(<br>)¤     | gk)¶                        |                              | 믹                          | freiw.¶                 |
| D          |       |                        | binations-Nr | 1.¤       | 2.¤            | 3.¤          | D¤                   | 1.¶<br>FS¤                 | GV<br>ske<br>geo<br>geo<br>geo<br>bi | W¶<br>k/I<br>k/I<br>k/I | M¤              | 1.¶<br>NW¤       | R¶<br>er/¶<br>kr/¶<br>et¤ | SP¤               | 2.¶<br>FS/¶<br>NW/¶<br>INF¤ | FS/¶<br>NW/¶<br>INF/¶<br>KF¤ | htstundenzal               | bel.¶<br>gk¤            |
| Sto        | dZah  |                        | Kon          | 4         | oder           | 5¤           | 3¤                   | 3¤                         | 2+                                   | 2=                      | 3¤              | 3¤               | 2¤                        | 2¤                | 3¤                          | 3¤                           | Pillo                      | •                       |
| Ha         | uptw  | ahl∙                   | 2¤           | E¤        | Ch             | D¤           |                      | •                          | skek¤                                | ge¤                     | m¤              | •                | er¤                       | sp¤               | la¤                         | bk¤                          | 32¤                        | inf¤                    |
| 7.         | eitwa | hla                    | 2¤           | E¤        | Cha            | D¤           | 8                    | •                          | skek¤                                | ge¤                     | m¤              |                  | er¤                       | sp¤               | bio¤                        | bk¤                          | 32p                        | inf¤                    |

Verpflichtendes · künstlerisches · Fach · (KF12) · in · der · MSS12: - Bildende · Kunst Musik (falls · kein · KF · von · 11 - 13 · belegt · wird)¶

### Allgemeines zur Fächerwahl

- Änderung der Fächerwahl innerhalb der ersten zehn Wochen im Rahmen des Stundenplans möglich: Umwahltermin vor den Herbstferien
- Fächerangebot im Rahmen der schulischen Möglichkeiten

### Terminfahrplan für die Fächerwahl

- 1. Informieren
  - MSS Leitung
  - Fachlehrer
  - MSS Broschüre
  - Elternabend (07.02.)
- 2. Abgabe Wahlformulare: 13.02. 16.02.

# Fragen?

# Organisation der MSS

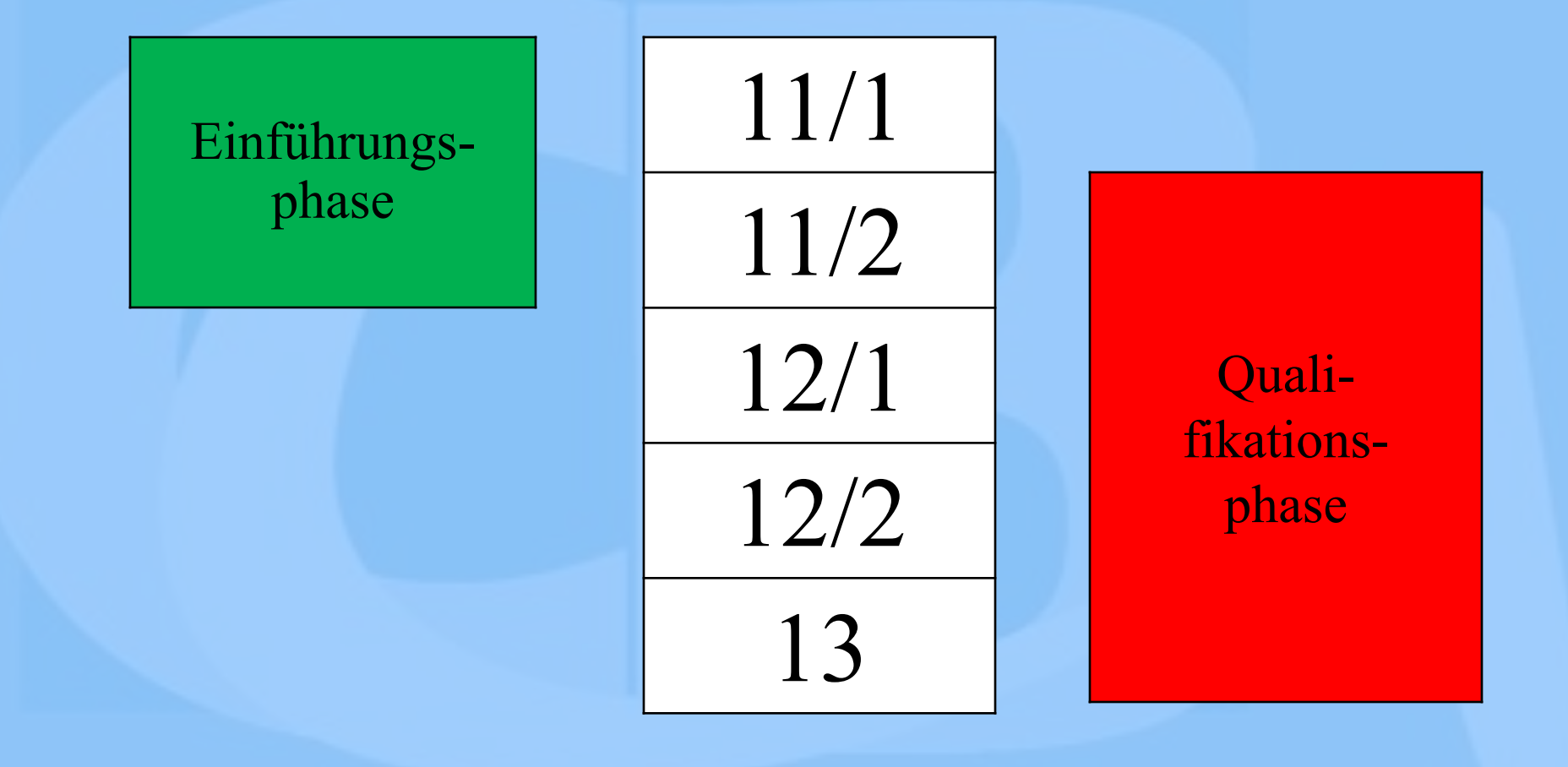

# Beratung

### Beratung der Schüler:innen

 In regelmäßigen Abständen Informationsveranstaltungen für den ganzen Jahrgang (Vollversammlungen); Teilnahmepflicht

 Individuelle Beratung bei Bedarf: Qualifikationsgefährdung
 Fachhochschulreife
 Schultypwechsel

### Beratung der Eltern

 Einbeziehung der Eltern bei grundlegenden Entscheidungen auch bei volljährigen Schüler:innen

- freiwilliger Rücktritt um ein Jahr
- Abmeldung von der Schule
- Unterrichtsversäumnisse

# Danke für Ihre Aufmerksamkeit !

# Fragen? Olaf.Becker@cbglu.de